För att kunna förbereda ert svar har vi här ställt samman de frågor som vi ställer i remissen.

Remissen besvaras digitalt via följande länk: https://www.relationwise.com/survey.aspx?ID=8ac5fa17b928db7dbfe60d376512233f

Sida 1 av 11 Strategiska vägval utgör ett gemensamt förslag för hur Västra Götaland ska nå målet om en fossiloberoende region 2030. Förslaget har arbetats fram i en bred process, och ett stort antal intressenter inom det regionala utvecklingsarbetet har haft möjlighet att delta och lämna synpunkter under processen. Länsstyrelsen och Västra Götalandsregionen har gemensamt ansvarat för samordning av arbetet. Vi ber nu om era synpunkter på arbetet och hur ni kommer att vara en del av genomförandet. Remissen har skickats ut den 16 juni med bifogat förslag. Information om arbetet samt material finns även på fossiloberoendevg.se. Remissen besvaras senast den 31 oktober. ÄSTRA #mitt2030 GÖTALANDSREGIONEN LÄNSSTYRELSEN VÄSTRA GÖTALANDS LÄN Nästa >

|                        | Sida 2 av 11         |
|------------------------|----------------------|
| Organisation           |                      |
| organisation.          |                      |
|                        |                      |
|                        |                      |
| Namn på kontaktperson: |                      |
|                        |                      |
|                        |                      |
| Titel/funktion:        |                      |
|                        |                      |
|                        |                      |
| Telefonnummer:         |                      |
|                        |                      |
|                        |                      |
| E-postadress:          |                      |
|                        |                      |
|                        |                      |
|                        | < Föregående Nästa > |
|                        |                      |

Fälten måste fyllas i för att ni ska kunna gå vidare.

| Vad är ert samlade omdöme om förslaget? |                  |
|-----------------------------------------|------------------|
| O Mycket bra                            |                  |
| О Вга                                   |                  |
| O Mindre bra                            |                  |
| 🔿 Har svårt att bedöma                  |                  |
|                                         |                  |
| Kommentarer:                            |                  |
| ^                                       |                  |
|                                         |                  |
|                                         |                  |
|                                         |                  |
| < För                                   | regående Nästa > |

Ni måste svara på frågan för att ni ska kunna gå vidare.

Γ

|                                                                                                    | Sida 4 av 11                                                |
|----------------------------------------------------------------------------------------------------|-------------------------------------------------------------|
| Er roll i genomförandet                                                                                                    |                                                             |
| På de följande fyra sidorna har vi lagt in samtliga satsningar inon<br>ber er att markera inom vilka satsningar ni kan bidra, och med vi<br>arbetssätten. | n de fyra fokusområdena. Vi<br>ilket eller vilka av de fyra |
|                                                                                                    | < Föregående Nästa >                                        |

| 510                                                                           |         |
|-------------------------------------------------------------------------------|---------|
|                                                                               |         |
| HALLBARA TRANSPORTER                                                          |         |
| Klimatsmart vardagsresande där fler väljer gång, cykling och kollektivt resan | de      |
| 🗌 Föregångare                                                                 |         |
| Klimatplanering                                                               |         |
|                                                                               |         |
|                                                                               |         |
|                                                                               |         |
| Accelererad omställning till fossilfria fordon                                |         |
| 🗌 Föregångare                                                                 |         |
| Klimatplanering                                                               |         |
| Innovationer                                                                  |         |
| Attraktiva samhällen                                                          |         |
|                                                                               |         |
| Effektiva godstransporter                                                     |         |
| 🗌 Föregångare                                                                 |         |
| ☐ Klimatplanering                                                             |         |
| Innovationer                                                                  |         |
| 🗌 Attraktiva samhällen                                                        |         |
|                                                                               |         |
| Klimatsmarta möten och semestrar                                              |         |
| 🗌 Föregångare                                                                 |         |
| Klimatplanering                                                               |         |
| Innovationer                                                                  |         |
| 🗌 Attraktiva samhällen                                                        |         |
|                                                                               |         |
| Kommentarer:                                                                  |         |
|                                                                               |         |
|                                                                               |         |
|                                                                               |         |
|                                                                               |         |
| $\sim$                                                                        |         |
|                                                                               |         |
| < Föregående                                                                  | Nästa > |
|                                                                               |         |

Sida 6 av 11

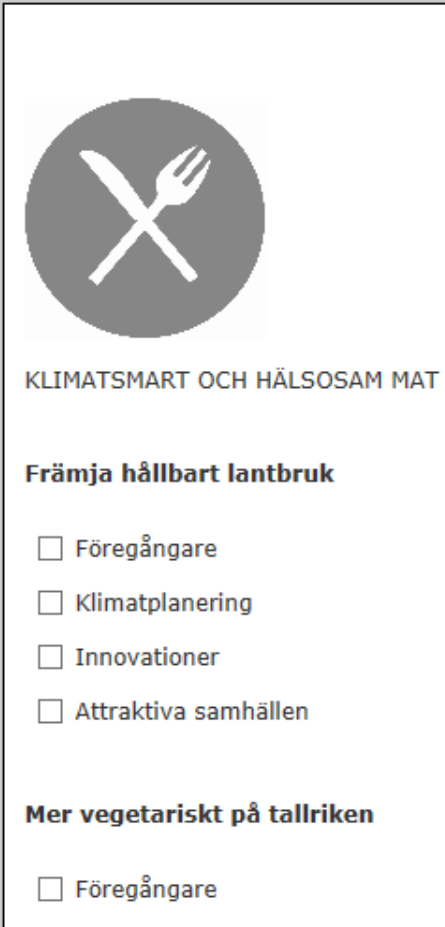

- 🗌 Klimatplanering
- Innovationer
- 🗌 Attraktiva samhällen

#### Minskat matsvinn

- 🗌 Föregångare
- □ Klimatplanering
- Innovationer
- Attraktiva samhällen

#### Kommentarer:

|              | ^ |
|--------------|---|
|              |   |
|              |   |
|              | ~ |
| < Föregående |   |

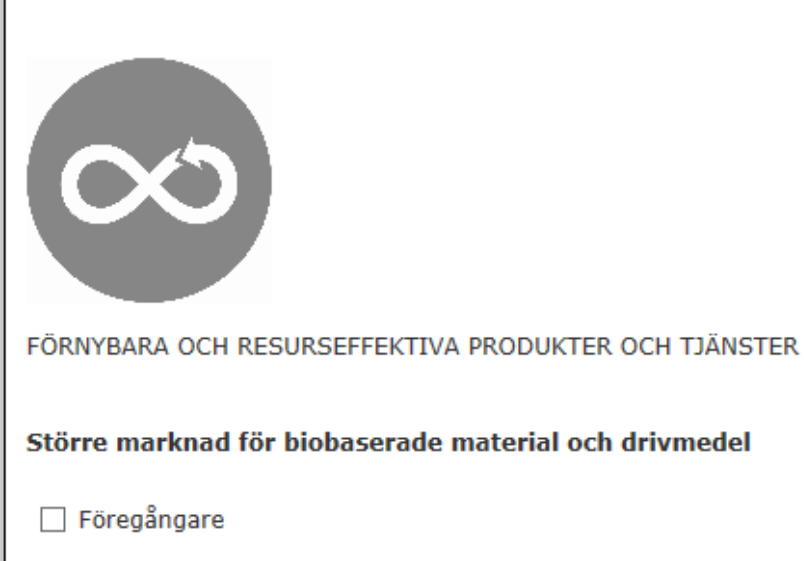

| 1 AL |    |    |   |   |   |          |    |   |
|------|----|----|---|---|---|----------|----|---|
| KI   | ım | at | n | a | n | er       | ٦n | а |
| 1.1  |    | 9  |   | - |   | <u> </u> |    | э |

- Innovationer
- 🗌 Attraktiva samhällen

### Tjänster och cirkulära varor

- 🗌 Föregångare
- Klimatplanering
- Innovationer
- Attraktiva sanhällen

### Design för en hållbar livsstil

| -   |     |     |     |
|-----|-----|-----|-----|
| For | eaa | ana | are |
|     | -9- |     |     |

- Klimatplanering
- Innovationer
- Attraktiva sanhällen

### Kommentarer:

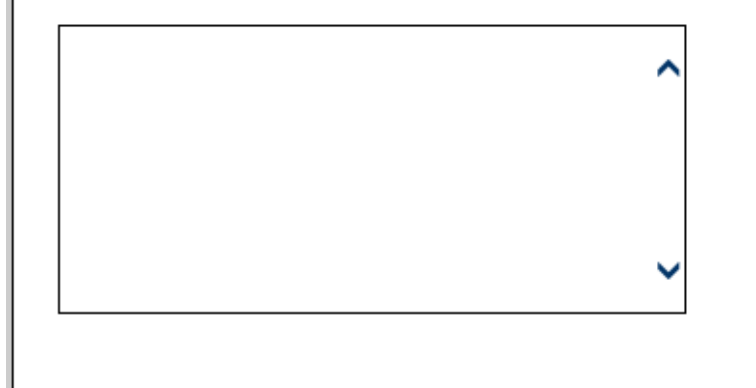

< Föregående | Nästa >

| <b>GO</b><br>SUNDA OCH KLIMATSMARTA BOSTÄDER OCH LOKALER |              |         |
|----------------------------------------------------------|--------------|---------|
| Flexibla, klimatsmarta mindre bostäder                   |              |         |
| 🗌 Föregångare                                            |              |         |
| Klimatplanering                                          |              |         |
| Innovationer                                             |              |         |
| 🗌 Attraktiva samhällen                                   |              |         |
| Effektiv renovering av befintlig bebyggelse              |              |         |
| 🗌 Föregångare                                            |              |         |
| Klimatplanering                                          |              |         |
| Innovationer                                             |              |         |
| 🗌 Attraktiva samhällen                                   |              |         |
| Kommentarer:                                             |              |         |
|                                                          | < Föregående | Nästa > |

# Vilka satsningar vill ni särskilt prioritera att arbeta med?

|                                                                                 | Vill<br>prioritera |
|---------------------------------------------------------------------------------|--------------------|
| Klimatsmart vardagsresande där fler väljer gång, cykling och kollektivt resande | 0                  |
| Accelererad omställning till fossilfria fordon                                  | 0                  |
| Effektiva godstransporter                                                       | 0                  |
| Klimatsmarta möten och semestrar                                                | 0                  |
| Främja hållbart lantbruk                                                        | 0                  |
| Mer vegetariskt på tallriken                                                    | 0                  |
| Minskat matsvinn                                                                | 0                  |
| Större marknad för biobaserade material och drivmedel                           | 0                  |
| Tjänster och cirkulära varor                                                    | 0                  |
| Design för en hållbar livsstil                                                  | 0                  |
| Flexibla, klimatsmarta mindre bostäder                                          | 0                  |
| Effektiv renovering av befintlig bebyggelse                                     | 0                  |
| ommentarer:                                                                     |                    |
| ~                                                                               |                    |

< Föregående

le Nästa >

|                                             | Sida 10 av 11 |
|---------------------------------------------|---------------|
|                                             |               |
| Övriga synpunkter som inte framkommit ovan? |               |
|                                             |               |
| ▲                                           |               |
|                                             |               |
|                                             |               |
|                                             |               |
|                                             |               |
|                                             |               |
| - Föragåa                                   | nda Nästa s   |
| < Foregae                                   | nue   Nasta > |

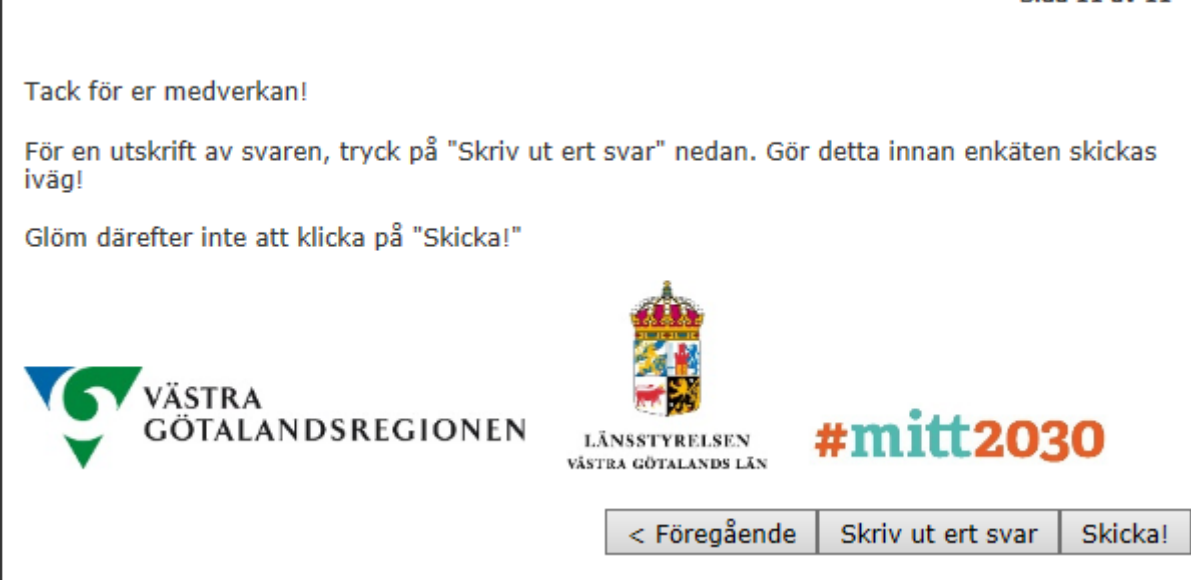

Tänk på att skriva ut ert svar innan ni skickar det. Därefter väljer ni Skicka!

# Information: Att tänka på vid utskrift av enkät

En del av innehållet består av bilder och bakgrundsfärger, och vissa webbläsare inkluderar inte detta vid utskrift. För att få med allt innehåll i din utskrift måste du kontrollera så att du har rätt inställningar i din webbläsare. Varje webbläsare har alltså sin egen inställning, vänligen följ instruktionerna nedan för den webbläsare du använder.

# **Internet Explorer**

Innan du klickar på enkätens knapp för utskrift ska du:

- 1. Tryck "Alt" på tangentbordet. Då öppnas en meny högst upp i webbläsaren, där väljer du "Arkiv".
- 2. I menyn väljer du "Utskriftsformat".
- 3. I dialogrutan ska du se till att kryssrutan "Skriv ut bakgrundsfärger och bilder" är markerad.
- 4. Klicka på OK för att stänga dialogrutan och skriva ut.

## Firefox

Innan du klickar på enkätens knapp för utskrift ska du:

- 1. Tryck på "Alt" på tangentbordet. Då öppnas en meny högst upp i webbläsaren, där väljer du "Arkiv".
- 2. I menyn väljer du "Utskriftsformat"
- 3. I dialogrutan väljer du fliken "Format & Alternativ" och ser till att kryssrutan "Skriv ut bakgrund (färger och bilder)" är markerad.
- 4. Klicka på OK för att stänga dialogrutan och skriva ut.

## Chrome

- 1. Klicka på knappen för utskrift i enkäten.
- 2. Se till att "Bakgrundsfärger och Bakgrundsbilder" är markerad. Den hittar du långt ner i
- utskriftsmenyn.
- 3. Skriv ut.